## ИНСТРУКЦИЯ ПО ПОИСКУ СВЕДЕНИЙ О РЕЗУЛЬТАТАХ ПОВЕРКИ СРЕДСТВ ИЗМЕРЕНИЙ

1. Зайдите на сайт <u>https://www.kcsms.ru/</u> Перед Вами отобразится главная страница ФБУ "Курский ЦСМ"

2. Справа в шапке сайта ФБУ "Курский ЦСМ" нажмите на кнопку «СТАТУС ЗАКАЗА»

| о Курский ЦСМ - Главна X                                  |                                                                                                    | 🕶 🛱 🚉 💶 🔿 🤉                                                                                                    |
|-----------------------------------------------------------|----------------------------------------------------------------------------------------------------|----------------------------------------------------------------------------------------------------|
| - 🖲 🖒 🛎 www.kcsms.nu                                      | Курский ЦСМ - Главная                                                                                                    |                                                                                                    |
| Федеральное бюдя<br>"Государственный<br>метрологии и испы | кетное учреждение<br>репиональный центр стандартизации,<br>таний в Курской области" ФБУ "Курский ЦСМ"                                               | Статус заказа.     Общие вопросы 54.37-29     Оформление дописоро 58.00.52     Оформление дописоро 58.00.52     Оформление дописоро 58.00.52                                                                                                    |
| О нас 🔸                                                   | ГЛАВНАЯ                                                                                                    | новости                                                                                                    |
| Деятельность +                                            | Добро пожаловать на официальный сайт ФБУ «Курский ЦСМ» !                                                                                            | OBSIATLIBRAS IIH4OPMAIRS HA STIRFTAX                                                                                                    |
| Вопросы и ответы •                                        |                                                                                                    | JOLAHA ISITA DOBSTHA AJA DOTPESHTEAS                                                                                                    |
| Программы / Копкурсы •                                    | 12-14 Г. Санкт-Летербург                                                                                                    | CMH accounter of oftennetwork createring parameters<br>automatical programmer program                                                                                                    |
| Информация •                                              | Российская                                                                                                    | and the second second s |
| Заказчикам •                                              | Стандартизации                                                                                                    | <ul> <li>Second interaction and statement of the method of the problem.</li> </ul>                                                                                                    |
| •                                                         | Изираносодный тонологичиский форум                                                                                                    | or an 2 has poss Botone with the main ACHC monorant                                                                                                    |
| Продукция                                                 | Excelore country IPCTI and and a country of the country of                                                                                          | (Sected marine                                                                                                    |
| •                                                         |                                                                                                    | or 14 autoiopa caes Botometecantii Sarana ACMC<br>presonar reperi nonagenar annumentara                                                                                                    |
| Противодеаствие коррупции                                 | порядок работы с заказчиками                                                                                                    | ed proved for hours                                                                                                    |
| MITTATT                                                   | «ВОПРОСЫ И ОТВЕТЫ» РАЗДЕЛА «ОБРАТНАЯ СВЯЗЬ» ОФИЦИАЛЬНОГО САЙТА РОССТАНДАРТА РФ                                                                      | 05-ал. 2002-14-ал. 2002. Возначается і былым з АСПО.<br>предочил курска порыценика каклыфициция                                                                                                    |
| Производителю •                                           | ИНСТРУКЦИЯ ПО ПОИСКУ СВЕДЕНИЙ О РЕЗУЛЬТАТАХ ПОВЕРКИ СРЕДСТВ ИЗМЕРЕНИЙ                                                                               | ИНФОРМАЦИОННЫЕ РЕСУРСЫ                                                                                                    |
| информация о кадровом обеспечения -                       | <b>ИНСТРУКЦИЯ ПО ПОИСКУ СВЕЛЕНИЙ ОБ УТВЕРЖЛЕННЫХ ТИПАХ СРЕЛСТВ ИЗМЕРЕНИЙ</b>                                                                        |                                                                                                    |
| форум                                                     | У ФБУ "Курский ЦСМ" изменились реклизиты. Бульте внимательней при проведении платежей.                                                              | МИНПРОМТОРГ РОССИИ                                                                                                    |
| ОПЛАЙИ ЗАПИСЬ НА ПОСТНИНИИ ИСМ                            | С 01 января 2021 г все средства измерений, сдаваемые в поверку, должны иметь заводский (серийный), вивентарный номер или другое цифро-буквенное обо | Intratentie BOCCHN                                                                                                    |

3. На открывшейся странице выберите:

"ФИЗИЧЕСКОЕ ЛИЦО" - если вы не являетесь организацией

"ЮРИДИЧЕСКОЕ ЛИЦО" - если вы являетесь организацией

| о Федеральное бюджеть × |                                         |                                                        |                     |                    |                  | 🕶 d           |
|-------------------------|-----------------------------------------|--------------------------------------------------------|---------------------|--------------------|------------------|---------------|
| ← ⑧ Ĉ 🖷 kospisaru       | Федеральное бюджетное учреждение "Госуд | арственный региональный центр стандартизации, метролог | ии и испытаний в Кј | урской области" ФЕ | 5У "Курский ЦСМ" |               |
| КУРСКИЙЦС               | PCT                                     | ВЕРНУТЬСЯ НА САЙТ                                      | СТАТУС ЗАКАЗА       | ГОСРЕЕСТР СИ       | СДЕЛАТЬ ЗАКАЗ    | онлайн-запись |
| ПРОВЕРКА СТАТУ          | УСА ГОТОВНОСТИ СИ                       |                                                        |                     |                    |                  |               |
| Физическо               | ое лицо                                 |                                                        |                     |                    |                  |               |
| Юридическ               | кое лицо                                |                                                        |                     |                    |                  |               |

На открывшейся странице (если Вы являетесь юридическим лицом) требуется заполнить номер заказа и ИНН.

| <ul> <li>Федеральное бюджет ×</li> <li></li></ul> | Федеральное бюджетное учреждение "Государственный регион | альный центр стандартизации, метроло | гии и испытаний в К | /рской области" ФВ | iУ "Курский ЦСМ" | •• G ••       |
|---------------------------------------------------|----------------------------------------------------------|--------------------------------------|---------------------|--------------------|------------------|---------------|
| КУРСКИЙ ЦСМ                                       | PC                                                       | ВЕРНУТЬСЯ НА САЙТ                    | СТАТУС ЗАКАЗА       | ГОСРЕЕСТР СИ       | СДЕЛАТЬ ЗАКАЗ    | онлайн-запись |
| ПРОВЕРКА СТАТУСА Г                                | готовности си                                            |                                      |                     |                    |                  |               |
| 00000022220                                       | ведите ИНН                                               |                                      | поиск               |                    |                  |               |

На открывшейся странице (если Вы являетесь физическим лицом) требуется заполнить номер заказа.

| о Федераль                     | ное бюдя    | xetri X                                                                                                    |                       |                   |               |              |               |                  | 🕶 A |  |
|--------------------------------|-------------|----------------------------------------------------------------------------------------------------|-----------------------|-------------------|---------------|--------------|---------------|------------------|-----|--|
| € ®                            | C           | Федеральное бюджетное учреждение "Государственный региональный центр стандартизации, метрологии и испытаний в Курской области" ФБУ "Курский Г |                       |                   |               |              |               | 5У "Курский ЦСМ" |     |  |
|                                | КУРСКИЙ ЦСМ | PC                                                                                                    |                       | ВЕРНУТЬСЯ НА САЙТ | CTATYC 3AKA3A | FOCPEECTP CH | СДЕЛАТЬ ЗАКАЗ | онлайн-запись    |     |  |
| ПРОВЕРКА СТАТУСА ГОТОВНОСТИ СИ |             |                                                                                                    |                       |                   |               |              |               |                  |     |  |
|                                |             | Введите номер заказа                                                                                                    | (Залелений жентанции) | поиск             |               |              |               |                  |     |  |

4.На открывшейся странице перейдите по ссылке в поле "№ св-ва Аршин"

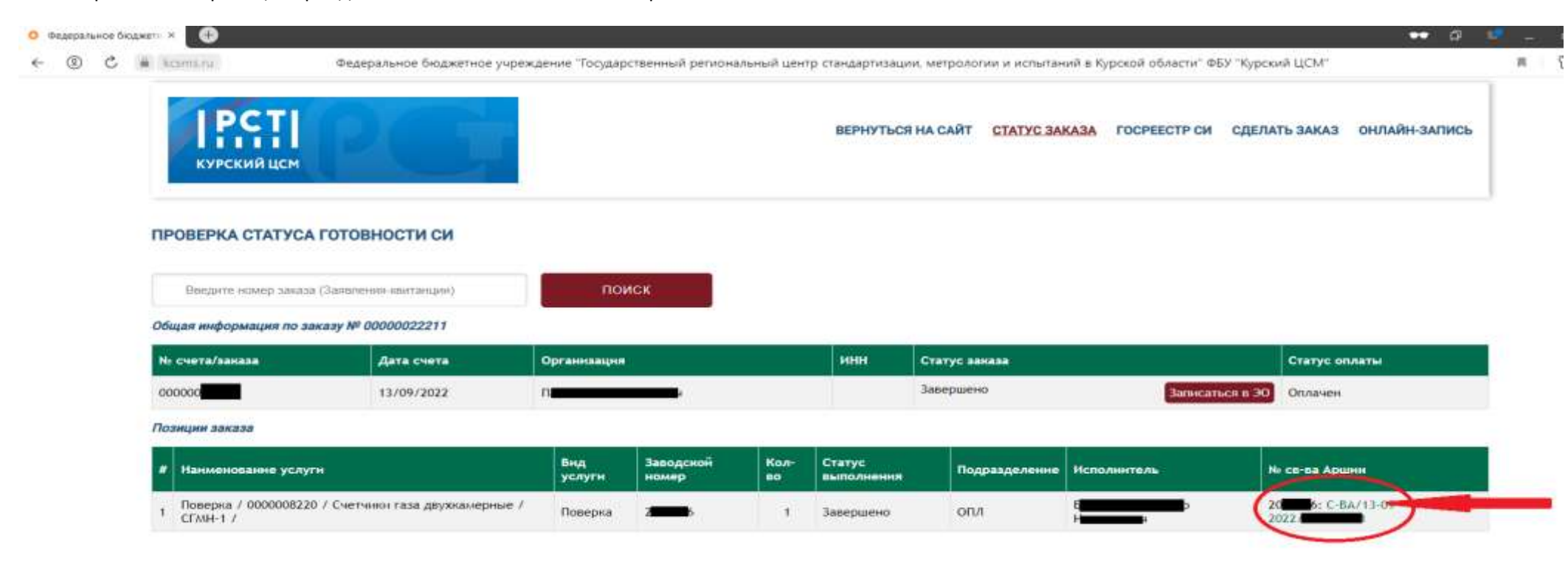

5.На открывшейся странице будут предоставлены сведения о результатах поверки средств измерений

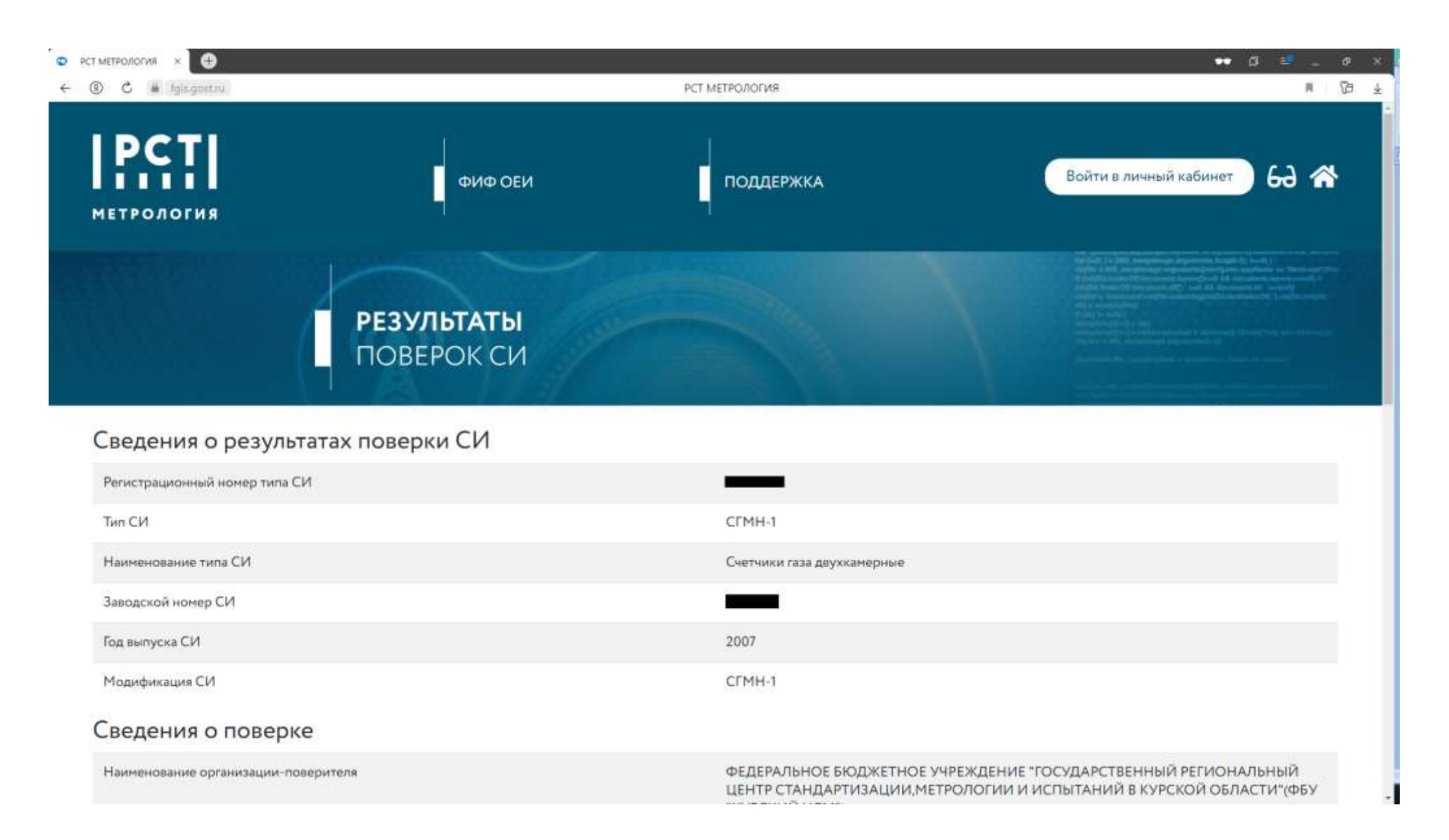